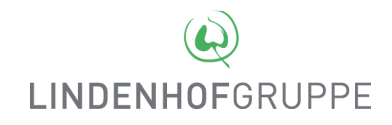

# Fernzugriff Lindenhofgruppe

#### Voraussetzungen

- 1. Windows Benutzernamen und Passwort der Lindenhofgruppe
- 2. Mobiltelefon
- 3. Internet-Browser
- 4. Installierter Citrix-Receiver (Programm für den Verbindungsaufbau)

Diese Anleitung wurde für Windows 10 mit Internet-Explorer 11 erstellt. Inhaltlich gilt sie aber für jedes Betriebsystem und jeden Internet-Browser.

#### **Citrix Receiver installieren**

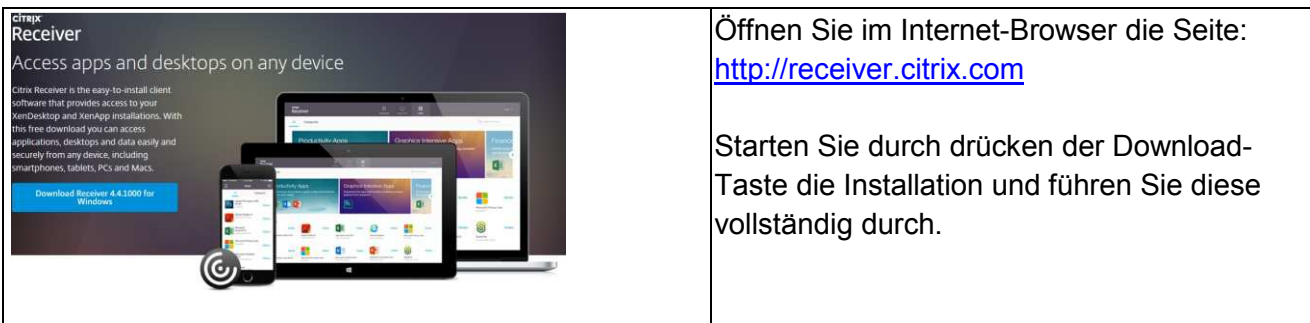

#### Vertrauenswürdige Sites

| Drucken       >         Datei       >         Zoom (100 %)       >         Sicherheit       >         Downloads anzeigen       Strg+J         Add-Ons verwalten       F12 Entwicklertools         Yu angehefteten Sites wechseln       Einstellungen der Kompatibilitätsansicht         Internetoptionen       Info                                                                                                    | Öffnen Sie die Internetoptionen.                                                                                                    |
|----------------------------------------------------------------------------------------------------|----------------------------------------------------------------------------------------------------|
| Internetoptime       2         Value       Programme         Erweitert       Inhale         Algemein       Sicherheit         Datenschutz       Inhale         Vertrauenswürdige       Vertrauenswürdige         Vertrauenswürdige       Sites         Diese Zone enthalt Websites, denen Sie vertrauen, Ihren       Vertrauenswürdige         Vertrauenswürdige       Sites         Offense       Vertrauenswürdige         Vertrauenswürdige       Vertrauenswürdige         Vertrauenswürdige       Sites         Diese Zone enthält Websites, denen Sie vertrauen, Ihren       Vertrauenswürdige         Vertrauenswürdige       Vertrauenswürdige         Vertrauenswürdige       Vertrauenswürdige         Vertrauenswürdige       Vertrauenswürdige         Offensen dieser       Zone Websites in dieser         Offensen dieser       Zone werwenden die stechensen dieser         Offensen dieser       Vertrauenswürdigen         Vertrauenswürdige       Vertrauenswürdige         Vertrauenswürdige       Vertrauenswürdige         Vertrauenswürdige       Vertrauenswürdige         Offensen       Vertrauenswürdige         Vertrauenswürdige       Vertrauenswürdige         Vertrauenswürdige | Wählen Sie das Register <b>Sicherheit</b><br>Klicken Sie auf <b>Vertrauenswürdige Sites</b> .<br>Tragen Sie <u>https://portal.lindenhofgruppe.ch</u><br>ein.<br>Mit <b>Hinzufügen</b> und <b>Schliessen</b> beenden<br>Sie die Eingabe. |

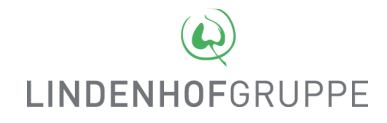

## Starten des Fernzugriffs

| P & d C Prededededgegee & a                                                                                                    | Öffnen Sie im Internet-Browser die Seite:<br>https://portal.lindenhofgruppe.ch/Geben sie die Zugangs-Informationen ein:Benutzername = Ihr Windows Benutzernamen<br>Kennwort = Ihr KennwortFahren Sie mit Anmelden fort. |
|----------------------------------------------------------------------------------------------------|----------------------------------------------------------------------------------------------------|
| Compared and a second and a second and a second and a second and a second and a second a seco | Innerhalb von Sekunden wird der Passcode auf Ihr<br>Mobiltelefon zugestellt.<br>Geben Sie diesen im Feld <b>Enter PASSCODE</b> ein<br>und bestätigen Sie mit <b>Senden</b> .                                            |
| HDX-Dateizugriff         Image: Second Second Sec                                                           | Wählen Sie bei dieser Frage Lese-/Schreibrechte<br>und aktivieren Sie Für diesen virtuellen Desktop<br>nicht mehr fragen.                                                                                               |

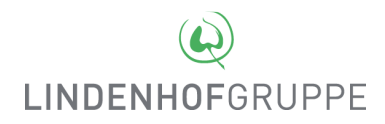

### Fehlermeldung vom Desktop Viewer mit Status (1030)

| Desktop Viewer                                                           | Problem:                                                               |
|--------------------------------------------------------------------------|------------------------------------------------------------------------|
| Die Verbindung zu 'Sonnenhof Desktop' ist fehlgeschlagen. Status (1030). | Beim Starten des Citrix-Desktop erscheint nebenstehende Fehlermeldung. |
| ОК                                                                       | Dies tritt auf bei gestartetem <b>HIN-Client</b> auf.                  |

#### Lösung:

Damit der HIN-Client weiterhin gleichzeitig gestartet bleiben kann, müssen folgende Einstellungen vorgenommen werden:

| Internetoptionen ? ×<br>Allgemein Programme Erweitert                                                                                                    | Öffnen Sie die Internetoptionen.                                |
|----------------------------------------------------------------------------------------------------|-----------------------------------------------------------------|
| Kilden Sie auf "Einrichten", um eine<br>Internetverbindung einzurichten.<br>Einstellungen für VPN- und Einwählverbindungen<br>Hinzufügen<br>VPN hinzufügen                                                                                                    | Klicken Sie auf LAN-Einstellungen.                              |
| Entfernen Klicken Sie auf "Einstellungen", um einen Proxyserver für die Verbindung zu konfigurieren.                                                                                                    |                                                                 |
| Einstellungen für lokales Netzwerk<br>Die LAN-Einstellungen gelten nicht für<br>Einstellungen oben, um Einwählverbindungen<br>einzurichten.                                                                                                    |                                                                 |
| UK Abbrechen Ubernehmen                                                                                                    | Klickon Sig ouf Envoitant                                       |
| Automatische Konfiguration                                                                                                    | Ricken Sie auf <b>Erweitert</b> .                               |
| Die automatische Konfiguration kann die manuelien Einstellungen außer Kraft<br>setzen. Dekätiveren Sie die automatische Konfiguration, um die Verwendung<br>der manuelien Einstellungen sicherzustellen.<br>Pinstellungen automatische rikennen<br>Skript für automatische Konfiguration verwenden                                                                                                    | Tragen Sie unter Ausnahmen<br>* <b>.lindenhofgruppe.ch</b> ein. |
| Adresse Proxyserver Proxyserver für LAN verwenden (dese Einstell VPN- oder Einwählverbindungen) Adresse: Port: Port: Por | Bestätigen Sie mit <b>OK</b> .                                  |
| Proxyserver tur iokale Adressen umgenen Proxyseinstellungen X                                                                                                    |                                                                 |
| Server         Typ         Adresse des Proxyservers         Port           HTTP:         localhost         : 5016           Secure:         :         :           FTP:         :         :           Socks:         :         :                                                                                                    |                                                                 |
| Für alle Protokolle denselben Proxyserver verwenden                                                                                                    |                                                                 |
| Ausnahmen<br>Für Adressen, die wie for 4 nen, keinen Proxyserver<br>verwenden:<br>Lindenhogruppe.ch                                                                                                    |                                                                 |
| OK Abbrechen                                                                                                    |                                                                 |